## ESA에서 LDAP 그룹 쿼리를 어떻게 생성합니까?

## 목차

<u>소개</u> ESA에서 LDAP 그룹 쿼리를 어떻게 생성합니까?

## 소개

이 문서에서는 ESA(Email Security Appliance)에서 LDAP 그룹 쿼리를 만드는 방법에 대해 설명합 니다.

## ESA에서 LDAP 그룹 쿼리를 어떻게 생성합니까?

- 1. System Administration(시스템 관리) > LDAP에서 LDAP 그룹 쿼리를 만듭니다.
- 2. Network(네트워크) > Listener(리스너) > {select the listener}(리스너 선택) > LDAP 그룹 쿼리 를 선택합니다.
- 3. 수신 메일 정책으로 이동합니다.
- 4. 그룹에 대한 새 정책을 생성합니다.
- 5. 그룹과 일치하는 수신자에 추가합니다.
- 6. 이메일 대신 LDAP 그룹 쿼리를 선택합니다.
- 7. 그룹 쿼리를 선택하고 일치하는 그룹 이름을 입력합니다.
- 8. 새 수신 메일 정책 구성:안티스팸, 안티바이러스, 콘텐츠 필터 및 신종 바이러스 필터.

LDAP 그룹 쿼리를 만드는 방법에 대한 자세한 지침은 온라인 도움말(GUI:*도움말 및 지원->온라인 도움말*)